## PACIFIC CREST RADIO CONFIGURATION

## using PDLCONF version 4.0 software

To configure the Pacific Crest Radios (PDL Base and/or the Internal PDL Rover Radio) you will need to have the following software installed on your computer:

Evaluate (available from Thales Navigation at ftp://ftp.thalesnavigation.com) and

PDLCONF Version 4.0 (available from Pacific Crest at <a href="http://www.paccrst.com">http://www.paccrst.com</a>)

## PDL Base Radio Configuration

You will need the PDL Base Radio, antenna, power supply and PCC cable (P/N A00470). For computers with USB ports only you will also need a USB to Serial Adaptor.

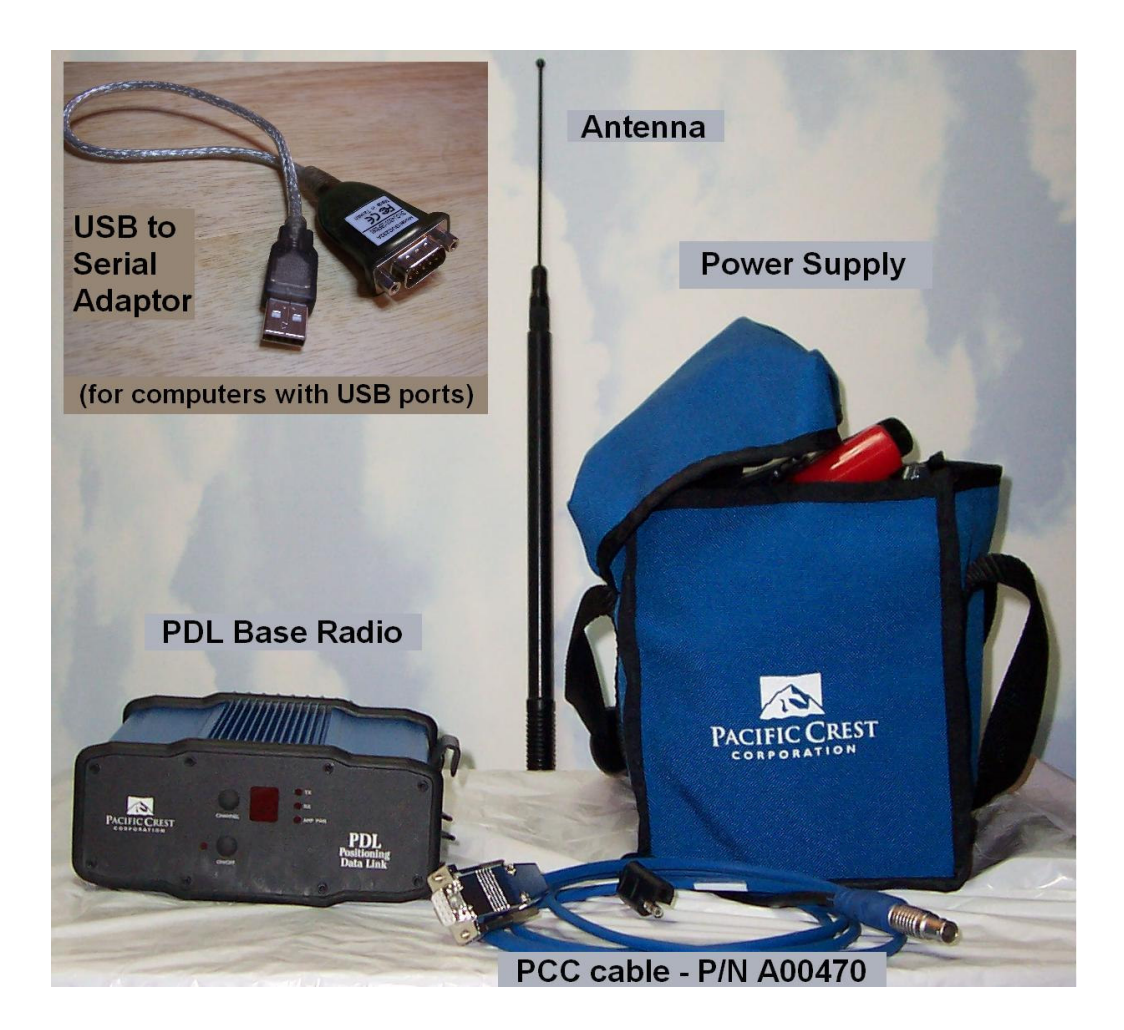

Connect the antenna to the Base Radio and then connect the PCC cable to the Base Radio and computer COM Port. Connect the power supply last.

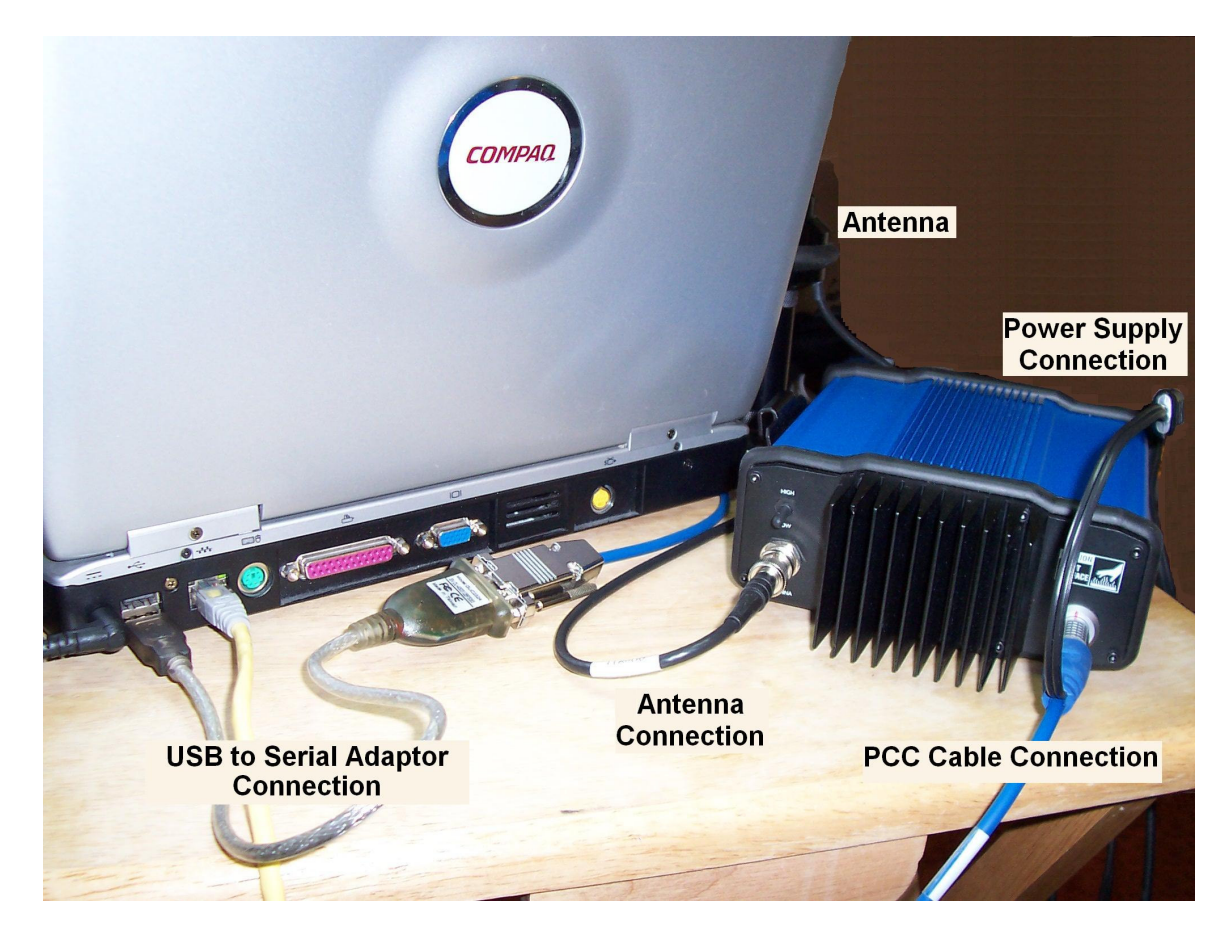

Turn on the Power for the Base Radio only after connecting the antenna.

(NEVER turn on a PDL Radio without first connecting the antenna)

Open the PDLCONF program on the computer.

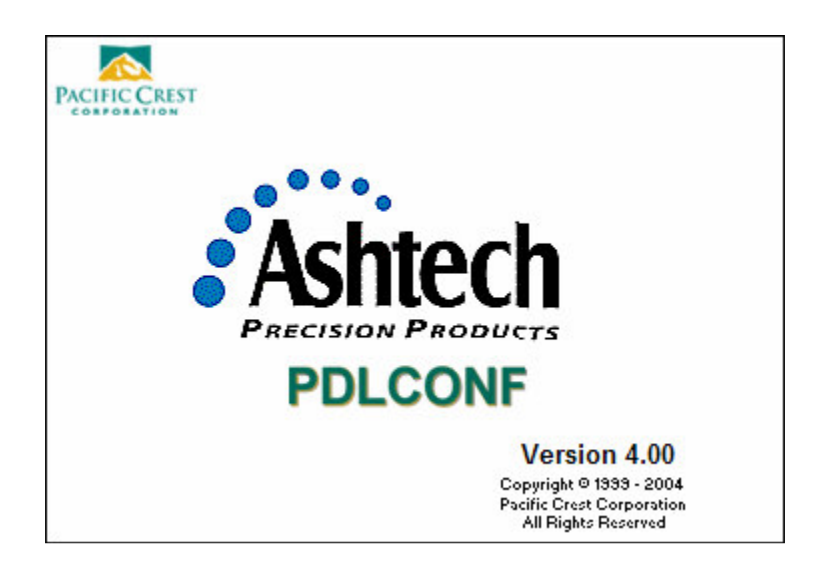

Select a Serial Port if prompted.

| PD PdlConf for Thales | Navigation - I | End User                      |         |            |
|-----------------------|----------------|-------------------------------|---------|------------|
| A shite sh            | Identification | Radio Link Serial Int         | terface | 1          |
|                       | Select Serial  | Port                          |         | e:         |
| Help                  | Serial Port    | Choose an available<br>Status | port    | er:        |
| Load                  | 3<br>6         | Available<br>Available        |         | h:         |
| Program               | OK             | ]                             | Cancel  | n:         |
| Close                 | Owner:         |                               |         |            |
| Print                 | <u></u>        |                               |         |            |
| Exit                  |                | Undo Changes                  | Factor  | y Defaults |

Left click on the icon in the upper left corner of the dialog box and click on Set Capture Method and Soft Break. If you were not prompted for a Serial Port upon starting the software you can click on Select Serial Port from this menu to open the appropriate dialog box.

| _ | Move<br>Minimize       | Radio Link Serial | Interface          |
|---|------------------------|-------------------|--------------------|
| × | Close /                | Alt+F4            |                    |
|   | Select Serial Port     | Medel             | Frequency Bange:   |
|   | Set Capture Method     | Power On Capture  |                    |
|   | Upgrade modem firmware | ✓ Soft Break      | Power:             |
|   | About PDLCONF          | - N               |                    |
|   | Load                   | Modem ID:         | Channel Bandwidth: |
|   | Program                |                   |                    |
|   | Close                  | Serial Number:    | Call Sign:         |
|   | Print                  | Owner:            |                    |
|   |                        |                   |                    |
|   | Exit                   | Undo Change:      | s Factory Defaults |
|   |                        |                   |                    |

The Capturing Modem dialog box should open.

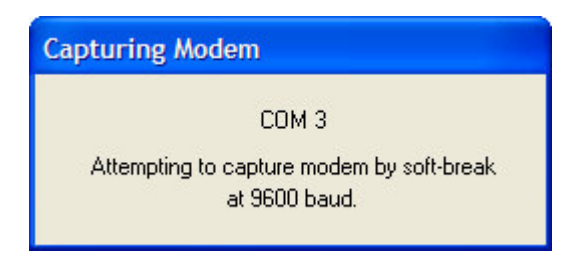

When a successful connection to the Base Radio has been made the Loading dialog box will open and the software will begin reading the current configuration of the radio.

| Load | ling                               |  |
|------|------------------------------------|--|
| R    | eading the settings from the modem |  |
|      |                                    |  |
|      |                                    |  |

The Port Baud Rate in PDLCONF and the Port Baud Rate of the Base Radio must be set the same for a successful connection, if not an error message will occur. If this happens try again using a different Port Baud Rate.

Information from the PDL Base Radio will appear under the Identification Tab. Enter your call sign and company name in the Call Sign and Owner fields.

| PolConf for Thales | Navigation - End User                             |
|--------------------|---------------------------------------------------|
|                    |                                                   |
|                    | Identification Radio Link Serial Interface        |
| <b>S</b> Ashtech   | Model Information                                 |
| PRECISION PRODUCT: | Model: PDL HP Base Frequency Range: 450-470 MHz   |
| Help               | Firmware Revision: 2.20 Power: 35 Watts           |
| Load               | Modem ID: 938-7 Channel Bandwidth: 25 K           |
| Program            | Serial Number: 03134258 Call Sign: Your Call Sign |
|                    | Owner: Your Company                               |
| Print              |                                                   |
| Exit               | Undo Changes Factory Defaults                     |

Left Click on the Radio Link Tab

|                   | Identification Radio Link            | Serial Interface |                   |                                                   |
|-------------------|--------------------------------------|------------------|-------------------|---------------------------------------------------|
| Ashtech           | Channel Select                       | Channel          | ТХ                | RX                                                |
| PRECISION PRODUCT | Manual: •                            | 01               | 461.0750          | 461.0750 💌                                        |
| Help              | AutoBase: C<br>AutoRover: C          |                  | mport Channel Tab | ble                                               |
| Load              | Link Rate: 96<br>Modulation Type: G1 | 00 -<br>MSK -    | Forward Erro      | r Correction: 🔽<br>Scrambling: 🔽<br>MA Monitor: 🔽 |
| Program           | Digisquelch: Lo                      | • w              |                   |                                                   |
| Close             | Transmit Retries:                    | 3                | Local Addres      | ss: 0                                             |
|                   | TX ACK Timeout                       | 0.1              | Remote Addres     | s: 255                                            |

The CHANNEL SELECT box displays the "channel" and "frequency" of the radio. The channel/frequency can be changed by clicking on the down arrow to browse and select the desired settings. The settings are based on your radio license. The Base and Rover Channel / Frequency selections must match.

| - Channel Select     |        | Channel | TX            | RX      | (     |
|----------------------|--------|---------|---------------|---------|-------|
| Manual:<br>AutoBase: | 0<br>0 | 01      | 461.0750      | 461.0   | 750 💌 |
| AutoRover:           | 0      |         | Import Channe | l Table |       |

| Link Rate:        | 9600 💌 |
|-------------------|--------|
| Modulation Type:  | GMSK 👻 |
| Digisquelch:      | Low    |
| Transmit Retries: | 3      |
| TX ACK Timeout:   | 0.1    |
|                   |        |

The **MODULATION TYPE** setting is GMSK. The Base and Rover Modulation Types must match. The **DIGISQUELCH** setting for the PDL Base Radio is LOW.

The LINK RATE setting is for the Radio to Radio communications over the airwaves. The Base and Rover Link Rates must match.

The TX ACK Timeout value is displayed in milli-seconds. The setting Timeout value is 0.1. Left Click on the Serial Interface Tab.

| PdlConf for Thales | Navigation - End User                                                                              |
|--------------------|----------------------------------------------------------------------------------------------------|
| Help               | Identification Radio Link Serial Interface                                                         |
| Load               | Protocol  Mode: Transparent w/EOT Timeout  BREAK to Command:  BREAK to Command:  BREAK to Command: |
| Close              | EOT Count: 10 Digipeater Delay: 0.00                                                               |
| Exit               | Undo Changes Factory Defaults                                                                      |

| The Port Box displays the Baud Rate.                                     | Port                           |                              |
|--------------------------------------------------------------------------|--------------------------------|------------------------------|
| The Port Baud Rate for the PDL Base<br>and the ZXtreme Receiver is 9600. | Baud Rate: 9600                | Soft Break Enabled: 🔽        |
|                                                                          | Parity: None 💌                 | Data Security Code: 00000000 |
| The Port Parity is None.                                                 |                                |                              |
| The Protocol box displays the Mode<br>and EOT Count.                     | Protocol                       |                              |
| The Mode is                                                              | Mode: Transparent w/EOT Timeou | BREAK to Command:            |
| Transparent w/EOT Timeout.                                               |                                |                              |
| The EOT Count for Thales<br>Navigation GPS Receivers is 10               | EOT Count: 10                  | Digipeater Delay: 0.00       |
| -                                                                        |                                |                              |

If you have made changes left click on the **Program** button.

When the Programming dialog box opens left click on the **Yes** button to confirm.

| PdlConf for Thales           | Navigation - End User                                      |
|------------------------------|------------------------------------------------------------|
| Ashtech<br>PRECISION PRODUCT | Identification Radio Link Serial Interface                 |
| Load                         | Program modem with new settings?                           |
| Program<br>Close             | Mo  Repeater:    EOT Count:  10    Digipeater Delay:  0.00 |
| Print<br>Exit                | Undo Changes Factory Defaults                              |

Wait for PDLCONF to complete the programming before proceeding.

| PolConf for Thales | Navigation - End User                                                                 |
|--------------------|---------------------------------------------------------------------------------------|
| Ashtech            | Identification   Radio Link Serial Interface                                          |
| Help Load          | Programming modem with new settings<br>Caution: Do not disconnect modem at this time. |
| Program<br>Close   | EOT Count: 10 Digipeater Delay: 0.00                                                  |
| Exit               | Undo Changes Factory Defaults                                                         |

Left click on the **Print** button to print or make a .pdf of the PDL Base Radio Configuration for future reference.

| Pdf995 Save   | As                                        | ? 🗙    |
|---------------|-------------------------------------------|--------|
| Save in: 🛅    | radio configs 💽 🗢 🔁 🗎                     | * 🏢 🕇  |
|               | Radio configuration for GMSK.PDF          |        |
|               |                                           |        |
|               |                                           |        |
|               |                                           |        |
|               |                                           |        |
|               |                                           |        |
| File name:    | Z-Xtreme PDL Base Radio Configuration.PDF | Save   |
| Save as type: | PDF (*.pdf)                               | Cancel |
|               |                                           |        |

Left click on the **Close** button to shut down the connection and then the button to exit PDLCONF. Disconnect the PDL Base Radio.

Exit

| Pol PolConf for Thales | Navigation - End User                      |
|------------------------|--------------------------------------------|
| Ashtech                | Identification Radio Link Serial Interface |
| PRECISION PRODUCT.     | Baud Rate: 9600  Soft Break Enabled:       |
| Help                   | Parity: None  Data Security Code: 00000000 |
| Load<br>Program        | Mode: Transparent w/EOT Timeout  Repeater: |
| Close<br>Detach from   | EOT Count: 10 Digipeater Delay: 0.00       |
| Exit                   | Undo Changes Factory Defaults              |
|                        |                                            |

IF NO CHANGES WERE MADE: Left click on the Close button to shut down the connection and then the Exit button to exit PDLCONF. Disconnect the PDL Base Radio.

## PDL (Internal) Rover Radio Configuration

You will need the ZXtreme GPS Receiver with internal PDL Radio, antenna, charged battery and PC-Download cable (P/N 700461). For computers with USB ports only you will also need a USB to Serial Adaptor.

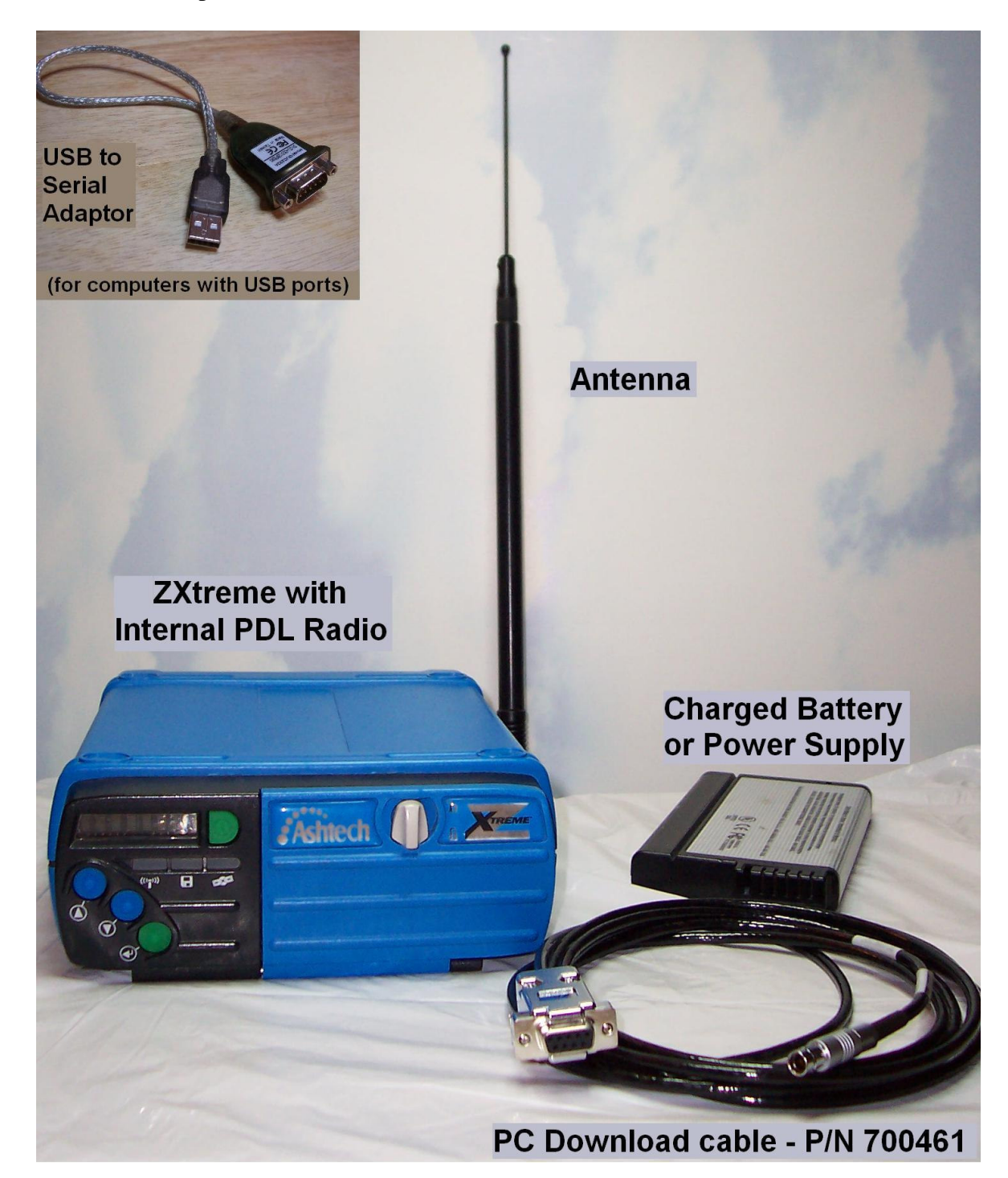

Verify that there is an internal radio installed in the ZXtreme and that it is a PDL Radio. The Model label on the rear panel of the ZXtreme indicates the radio type and frequency range.

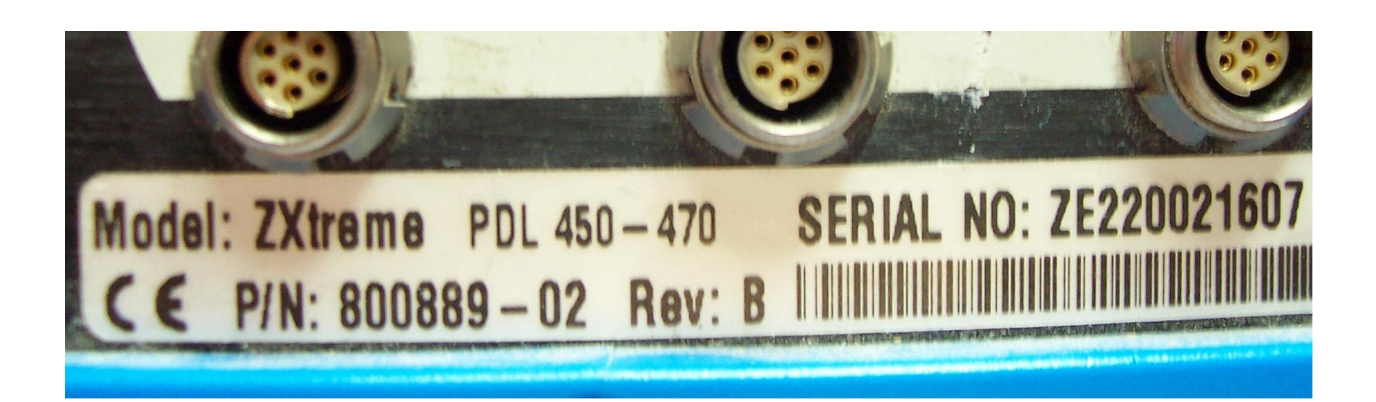

On the back panel of the ZXtreme connect the antenna to the Radio Port and the PC-Download cable to Serial Port A. Then connect the PC-Download cable to the computer COM port. (*If an external power supply is used connect it.*)

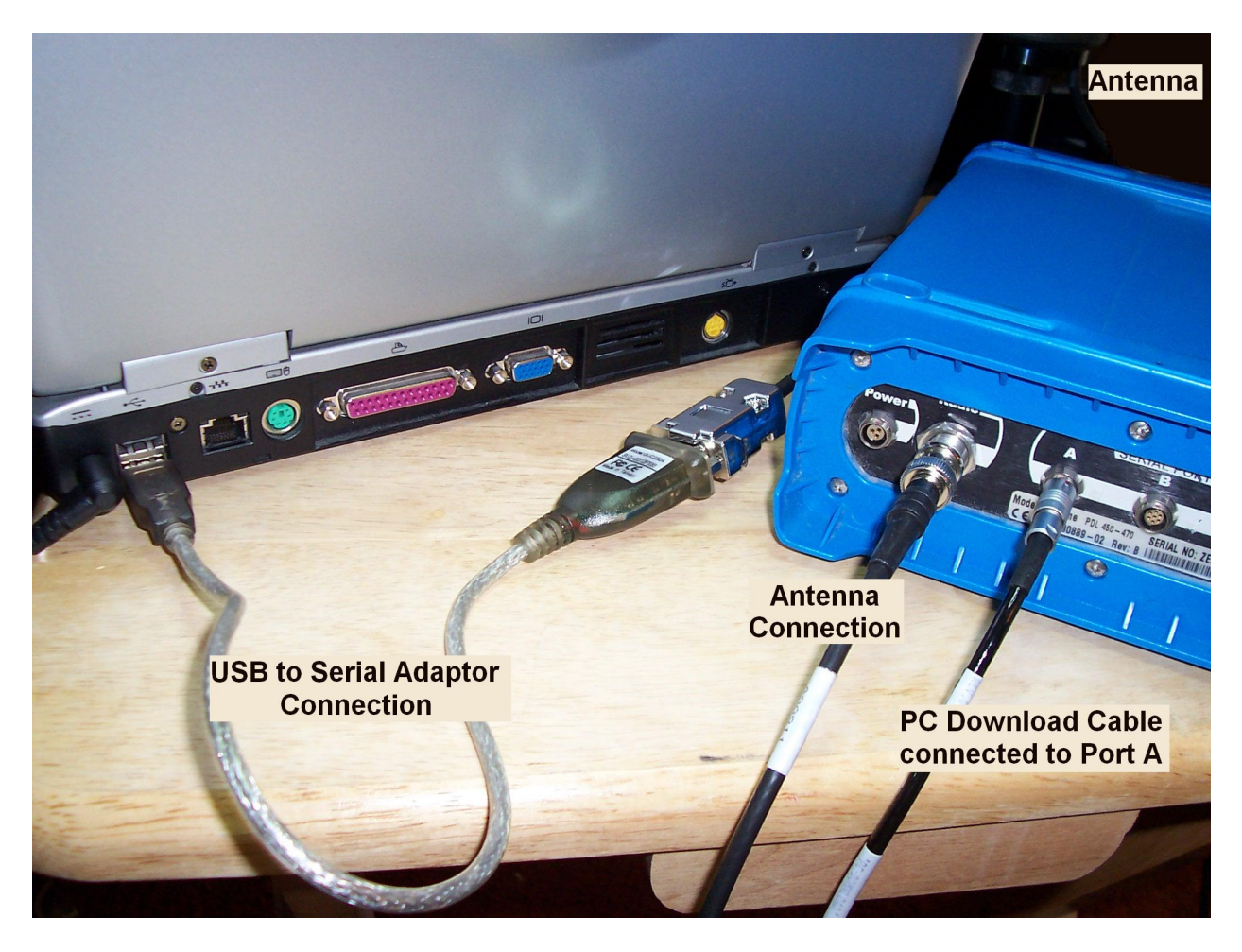

Power on the ZXtreme and open the EVALUATE program on the computer.

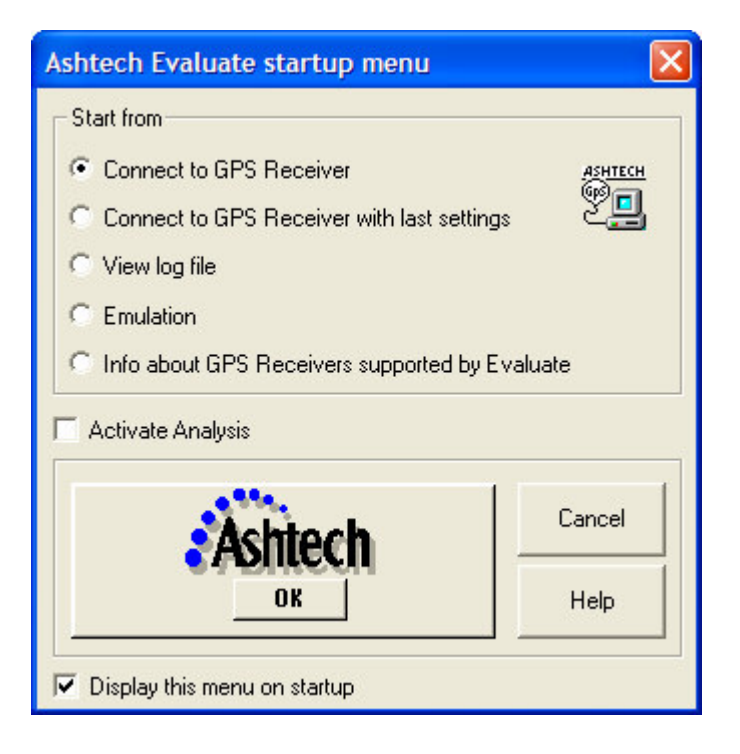

Left click on **OK** and select a COM Port.

| Connection Parameters                            | s 🔀                     |
|--------------------------------------------------|-------------------------|
| Connect                                          | Connect                 |
|                                                  | Disconnect              |
| Port Setup                                       | Cancel                  |
| 🔲 Default Com setting                            | 2                       |
| ☐ Initialize from file: DIFF                     | BAS.GPS 💌               |
| Turn off ALL messages o                          | n detach                |
| Manual Connect (require<br>GGA, VTG, GSA and GSV | es NMEA messages<br>/ ) |

Left click the **Port Setup** button and set the Port Baud rate to 9600.

| Baud rate 9600 |            |
|----------------|------------|
| Data Bits 8    | Use RTS/CT |
| Parity None    |            |
| Stop Bits 1    | OK Cano    |

Left click the button and Connect . Evaluate will begin the GPS Receiver Initialization.

| GPS Receiver Initialization |        |
|-----------------------------|--------|
| AutoSelect Stop << >>       | Cancel |
| 🖳 \$PASHQ,PRT               | ~      |
| 🍠 ¤-bin:NAK                 |        |
| ₽ \$PASHR,NAK*30            |        |
| 🖳 \$PASHQ,PRT               |        |
| 🦻 \$PASHR,PRT,A,5*56        |        |
|                             | ~      |
| <                           | ×      |

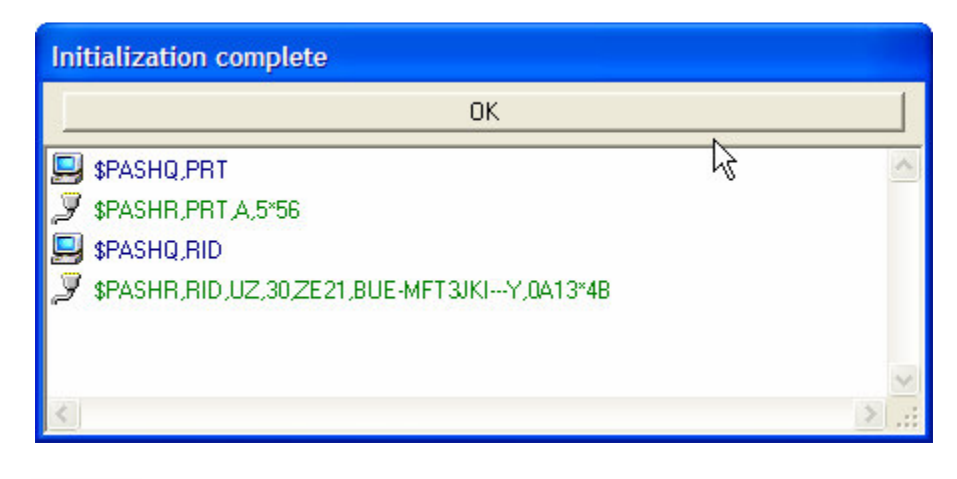

Left click on OK

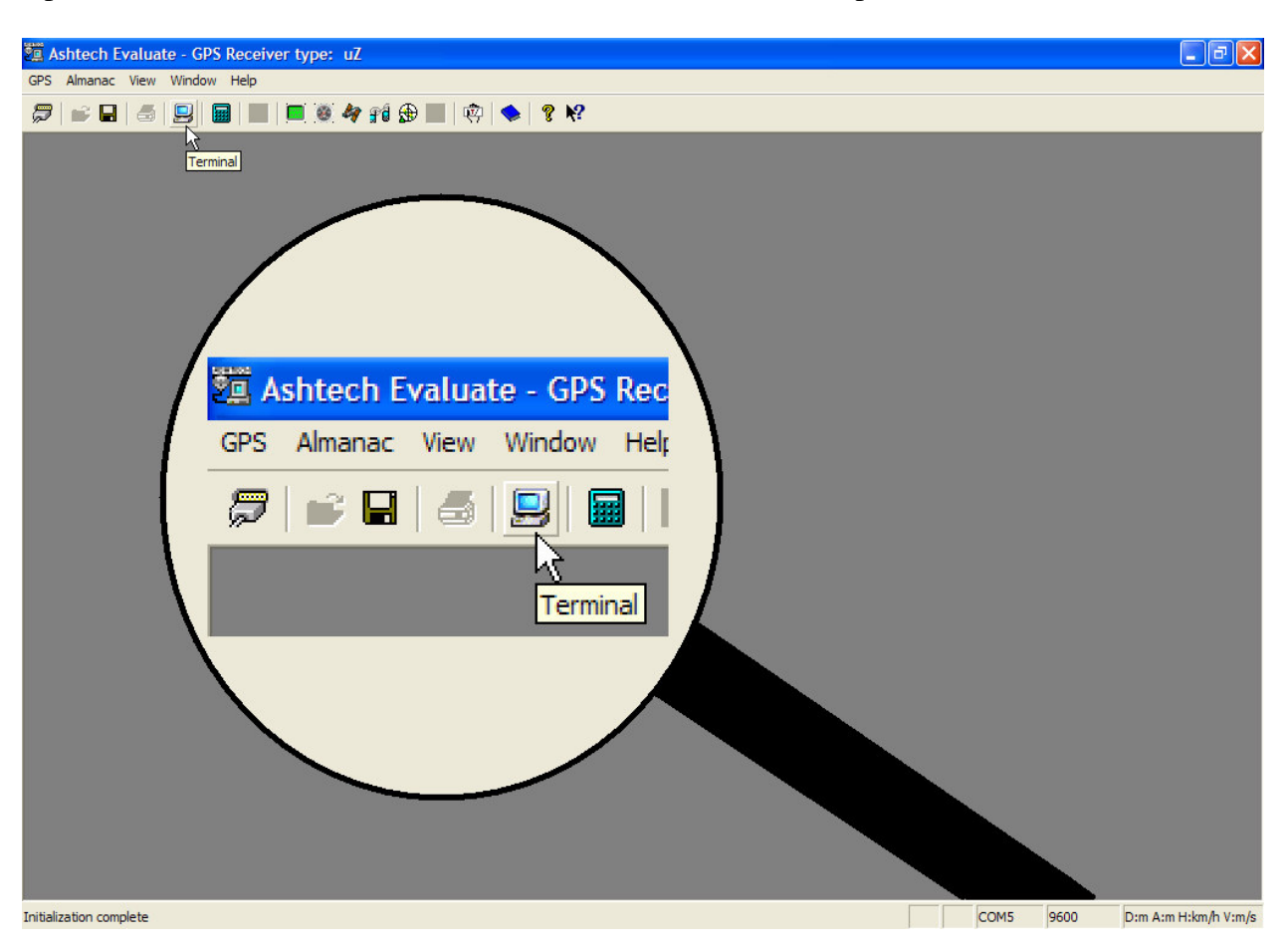

Open the Evaluate Terminal Window with a left click on the computer icon.

Toggle the terminal window switch from Menu to Type by clicking on the switch.

| B GPS Receiver Terminal |                   |   |
|-------------------------|-------------------|---|
| Menu Type \$PASH        | Send Create *.gps |   |
| **                      |                   |   |
|                         |                   |   |
|                         |                   |   |
|                         |                   |   |
|                         |                   | × |
|                         |                   | 1 |

In the Type field enter \$PASHS, INI, 5, 5, 5, 5, 1, 0

Left click on the Send button.

To temporarily turn off the "BEEP" from the receiver enter \$PASHS,BEEP,OFF in the Type field and left click on the Send button.

| × | GPS Receiver Terminal                        |
|---|----------------------------------------------|
|   | Menu Type \$PASHS,BEEP,OFF Send Create *.gps |
| ~ | 4                                            |
|   |                                              |
|   |                                              |
|   |                                              |
| V |                                              |
| 2 | 4                                            |

Verify that the receiver responds with ACK and not NAK.

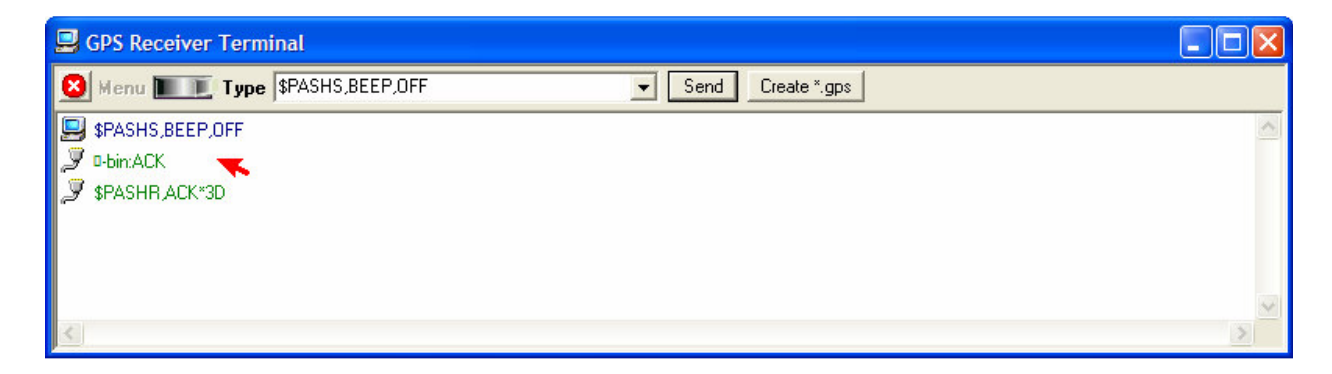

Enter \$PASHQ,RID and left click on the Send button. Observe the RID string.

| GPS Receiver Terminal                      |   |
|--------------------------------------------|---|
| Menu Type \$PASHQ,RID Send Create *.gps    |   |
|                                            | ^ |
| SPASHS,BEEP,OFF                            |   |
| S 🖉 🖉 -bin:ACK                             |   |
| SPASHR ACK*3D                              |   |
| SPASHQ,RID                                 |   |
| SPASHR,RID,UZ,30/ZE21,BUE-MFT3JKIY,0A13*4B |   |
|                                            |   |

Enter the following \$PASH queries and commands:

\$PASHS,CTS,A,OFF and left click on the Send button. Observe ACK.

\$PASHS,SPD,D,5 and left click on the Send button. Observe ACK.

\$PASHS,DSY,D,A and left click on the Send button. Observe ACK.

\$PASHS,DSY,A,D and left click on the Send button. Observe ACK.

For more information look up the commands in the Z Family manual (available in the reference manuals folder) on the Thales Navigation ftp server. <u>ftp://ftp.thalesnavigation.com</u>

| 😣 Menu 🔳 💽 Type                                                                                                    | \$PASHS,DSY,A,D                                                                                                    | Send Create *.gps |   |         |
|----------------------------------------------------------------------------------------------------|----------------------------------------------------------------------------------------------------|-------------------|---|---------|
| <ul> <li>\$PASHS,DSY,D,A</li> <li>0-bin:ACK</li> <li>\$PASHR,ACK*3D</li> <li>\$PASHS,DSY,A,D</li> <li>\$PASHS,DSY,A,D</li> <li>0-bin:ACK</li> <li>\$PASHR,ACK*3D</li> </ul> | \$PASHS,DSY,A,D<br>\$PASHS,DSY,D,A<br>\$PASHS,SPD,D,5<br>\$PASHS,CTS,A,OFF<br>\$PASHS,RID<br>\$PASHS,BEEP,OFF<br>\$PASHS,JNI,5,5,5,1,0<br>\$PASHQ,PRT<br>\$PASHQ,PRT<br>\$PASHQ,RTC<br>\$PASHS,SPD,A,9 | 5                 |   | < III > |
| <                                                                                                    |                                                                                                    |                   | × |         |

Exit the Evaluate Program with a left click on the close button in the upper right corner of the screen.

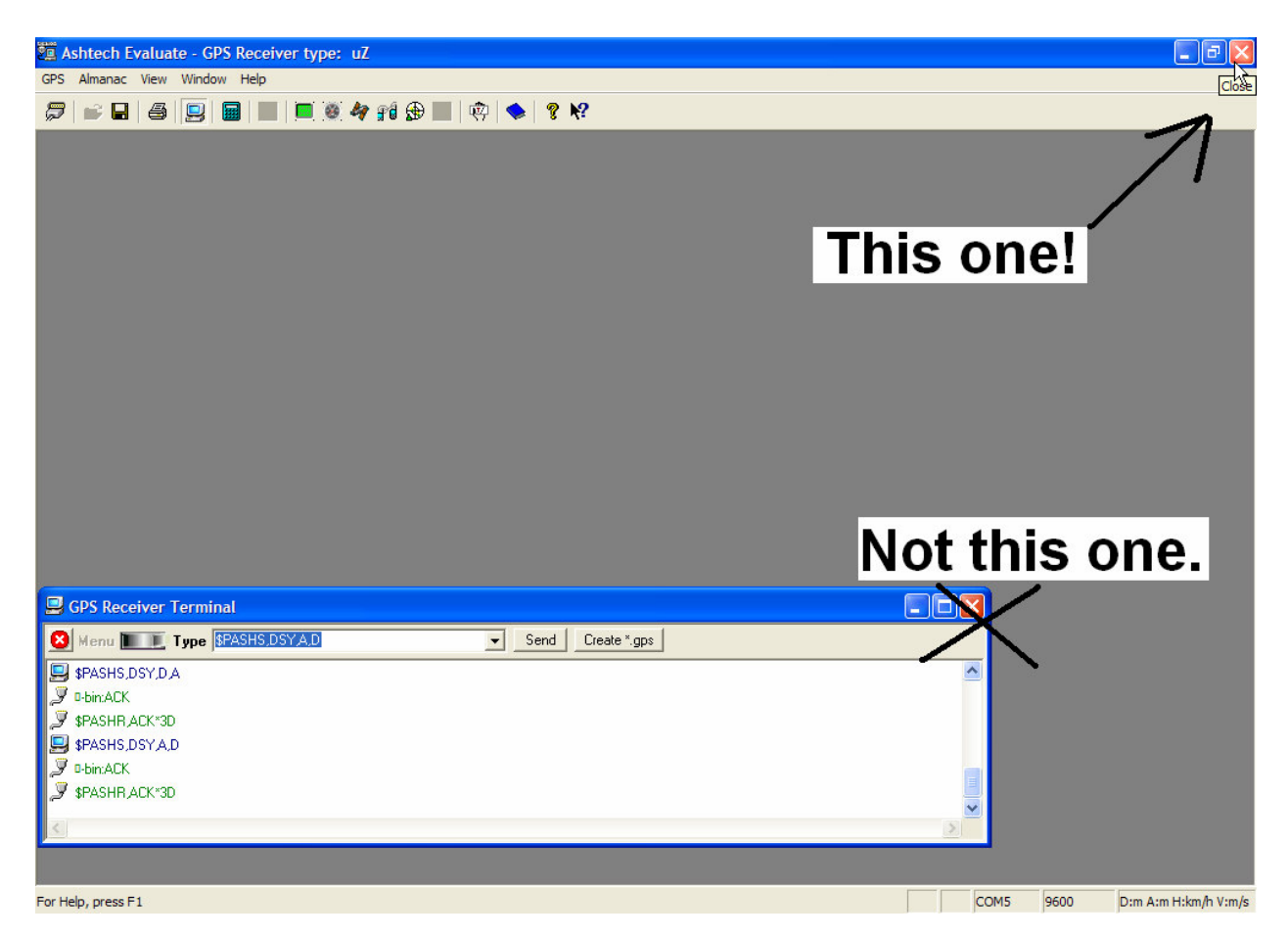

Don't disconnect anything yet. Leave it hooked up to configure the internal PDL Radio.

Open the PDLCONF 4.0 program on the computer.

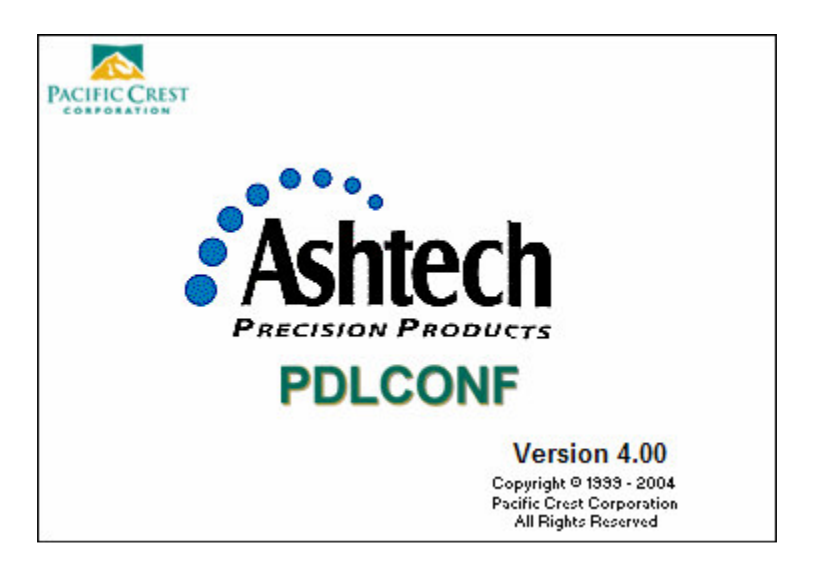

Left click on the icon in the upper left corner of the dialog box and click on Set Capture Method and Soft Break.

| Move<br>Minimize | e              |        | Radio Link Serial | Interface          |   |
|------------------|----------------|--------|-------------------|--------------------|---|
| Close            |                | Alt+F4 | formation         |                    |   |
| Select S         | Serial Port    |        | Madel             | Frequency Range:   |   |
| Upgrad           | e modem firmwa | re     | ✓ Soft Break      | Power:             |   |
| About F          | PDLCONF        |        | Modem ID:         | Channel Bandwidth: |   |
| P                | rogram         | Ser    | ial Number:       | Call Sign:         |   |
|                  | Close          |        |                   | Gairoign. J        |   |
|                  | Print          | Owner: | :                 |                    |   |
|                  | Exit           |        | Undo Change       | s Factory Defaults | 1 |

Click on the **Load** button to connect to the radio and check the current settings.

The Capturing Modem dialog box should open.

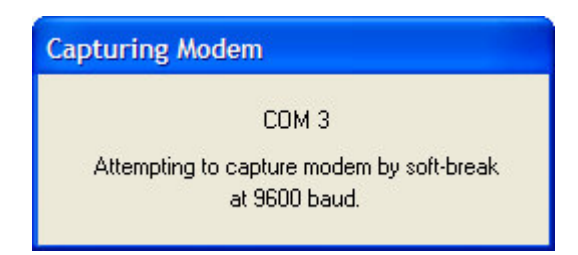

When a successful connection to the PDL Internal Radio has been made the Loading dialog box will open and the software will begin reading the current configuration of the radio.

| _oading                             |  |
|-------------------------------------|--|
| Reading the settings from the modem |  |
|                                     |  |

Information from the PDL RXO Internal Radio will appear under the Identification Tab. Enter your company name in the Owner field.

| PollConf for Thales | Navigation - End User                                                                                    |
|---------------------|----------------------------------------------------------------------------------------------------|
|                     | Identification Radio Link Serial Interface Model Information Model: PDL RXO Frequency Range: 450-470 MHz |
| Help Load           | Firmware Revision: 2.31<br>Modem ID: 974-5 Channel Bandwidth: 25 K                                       |
| Program<br>Close    | Serial Number: 02030836<br>Owner: Your Company                                                           |
| Print<br>Exit       | Undo Changes Factory Defaults                                                                            |

Left Click on the Radio Link Tab.

| •**•    | Identification Radio Link Serial Interfa | ce                                                            |
|---------|------------------------------------------|---------------------------------------------------------------|
| Ashtech | Channel Select<br>Manual:  Channel 15    | TX RX<br>464.6000 -                                           |
| Help    | AutoRover: C                             | Import Channel Table                                          |
| Load    | Link Rate: 9600<br>Modulation Type: GMSK | Forward Error Correction:      Scrambling:      CSMA Monitor. |
| Program | Digisquelch: High                        |                                                               |
|         | Transmit Retries:                        | Local Address: 0<br>Remote Address:                           |

The CHANNEL SELECT box should display the "channel" and "frequency" settings based on your radio license. They can be changed by clicking on the down arrow to browse and select the desired settings. The Base and Rover Channel / Frequency selections must match.

| Γ | - Channel Select | ~    | Channel | TX             | RX      |  |
|---|------------------|------|---------|----------------|---------|--|
|   | Manual:          | • 15 |         | 464.6000       | •       |  |
|   | AutoRover:       | 0    |         | Import Channel | l Table |  |

Set the Link Rate, Modulation Type and Digisquelch to match those shown.

| Link Rate:        | 9600 💌 | Forward Error Correction: |
|-------------------|--------|---------------------------|
| Modulation Type:  | GMSK 👻 | CSMA Monitor:             |
| Digisquelch:      | High 💌 |                           |
| Transmit Retries: |        | Local Address: 0          |
|                   |        | Remote Address:           |

Left Click on the Serial Interface Tab.

| PdlConf for Thales I | Navigation - End User                       |
|----------------------|---------------------------------------------|
|                      | Manuffranting   Deute Units Constitutions   |
| Achtoch              |                                             |
|                      | Baud Rate: 9600  Soft Break Enabled:        |
| Help                 | Parity: None 💌 Data Security Code: 00000000 |
| Load                 | Protocol                                    |
| Program              | Mode: Transparent w/EOT Timeout             |
| Close                | EOT Count: Digipeater Delay:                |
| Print                |                                             |
| Exit                 | Undo Changes Factory Defaults               |

| The Port Box displays the Baud Rate.                                     | Port            |                              |
|--------------------------------------------------------------------------|-----------------|------------------------------|
| The Port Baud Rate for the PDL Base<br>and the ZXtreme Receiver is 9600. | Baud Rate: 9600 | Soft Break Enabled: 🔽        |
|                                                                          | Parity: None 💌  | Data Security Code: 00000000 |
| The Port Parity is None.                                                 |                 |                              |

| The Protocol box displays the Mode        | - Protocol<br>Mode: | Transparent w/EOT Timeout | •    | BREAK to Command: |
|-------------------------------------------|---------------------|---------------------------|------|-------------------|
| The Mode is<br>Transparent w/EOT Timeout. | EO.                 | T Count:                  | Digi | peater Delay:     |

If you have made changes left click on the Program button.

| PdlConf for Thales | Navigation - End User                                           |
|--------------------|-----------------------------------------------------------------|
| Ashtech            | Identification   Radio Link Serial Interface                    |
| Help               | Parity: None 		 Data Security Code: 00000000                    |
| Load<br>Program    | Mode: Transparent w/EOT Timeout   BREAK to Command:   Repeater: |
| Progra             | m the modem with the current settings Digipeater Delay:         |
| Exit               | Undo Changes Factory Defaults                                   |

When the Programming dialog box opens left click on the **Yes** button to confirm.

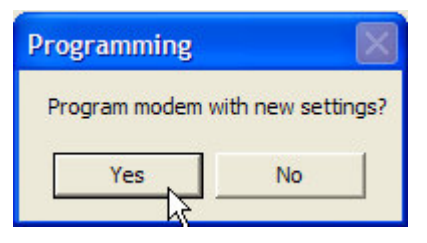

Wait for PDLCONF to complete the programming before proceeding.

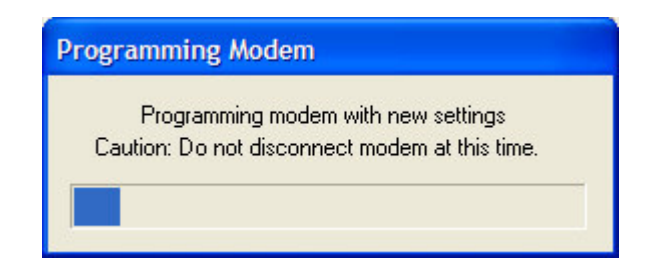

Left click on the Print button to print or make a .pdf of the ZXtreme PDL (Internal) Rover Radio Configuration for future reference.

| Pdf995 Save As                                                                         |                |  |  |  |
|----------------------------------------------------------------------------------------|----------------|--|--|--|
| Save in: 🚞 radio configs                                                               | ▼ ← 🗈 💣 📰 •    |  |  |  |
| ZMax PDL Radio configuration for GMSK.PDF<br>Z-Xtreme PDL Base Radio Configuration.PDF |                |  |  |  |
| File name: Z-Xtreme PDL Rover Radio Configura                                          | ation.PDF Save |  |  |  |
| Save as type: PDF (*.pdf)                                                              | Cancel         |  |  |  |

Left click on the Close button to shut down the connection and then the Exit button to exit PDLCONF.

| PdlConf for Thales           | Navigation - End User                                                               |
|------------------------------|-------------------------------------------------------------------------------------|
| Ashtech<br>PRECISION PRODUCT | Identification Radio Link Serial Interface Port Baud Rate: 9600 Soft Break Enabled: |
| Help                         | Parity: None  Data Security Code: 00000000 Protocol                                 |
| Program                      | Mode: Transparent w/EOT Timeout   BREAK to Command:  Repeater:                      |
| Close<br>Print Detach fro    | EOT Count: Digipeater Delay:                                                        |
| Exit                         | Undo Changes Factory Defaults                                                       |

Disconnect the ZXtreme and do a "front panel" RESET. This will cancel the Daisy Chain mode in the receiver and make it RTK ready.

IF NO CHANGES WERE MADE: Left click on the Close button to shut down the connection and the Exit button to exit PDLCONF.

Disconnect the ZXtreme and do a "front panel" RESET. This will cancel the Daisy Chain mode in the receiver and make it RTK ready.

§ 3/30/05